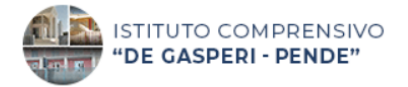

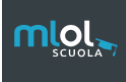

Torna indietro

# Guida al download di

## **MLOL EBOOK READER**

Ora siamo quasi pronti per leggere i nostri libri online e su tutti i nostri dispositivi! Ma prima occorre scaricare l'app **MLOL Ebook reader**. Segui questi passaggi.

#### 1) Assicurati di aver fatto il login al sito (vedi guida precedente) sempre tramite il link

https://scuola.medialibrary.it/home/index.aspx

#### 2) Nella pagina che ti comparirà, clicca su "AIUTO", poi su "MLOL EBOOK READER"

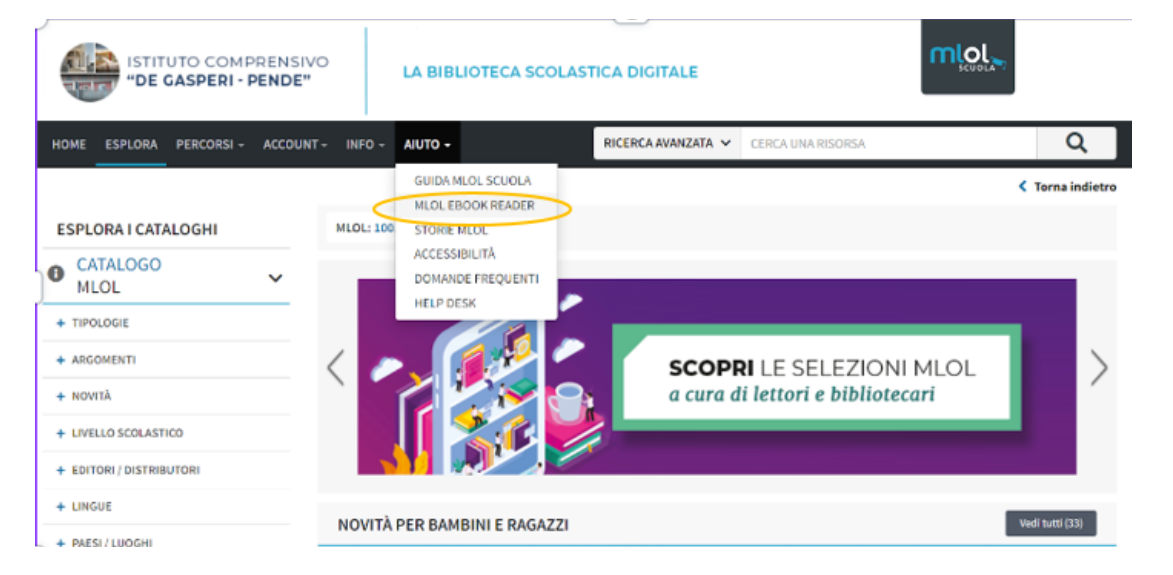

### 3) In questa pagina puoi scaricare il programma. Scendi in basso nella pagina:

#### MLOL EBOOK READER

MLOL Ebook Reader è l'app di lettura di MLOL, disponibile per computer (Windows, MacOS, Linux), smartphone e tablet (iOS e Android) in una versione completamente rinnovata.

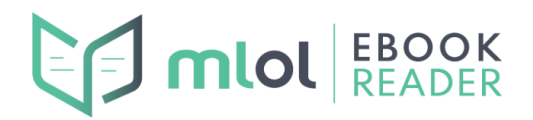

L'abbiamo sviluppata appositamente per il **nuovo sistema di protezione Readium LCP**, che da fine ottobre 2021 ha affiancato il DRM Adobe per moltissimi titoli disponibili a catalogo. Un sistema di protezione innovativo, che consente di prendere a prestito ebook e audiolibri con pochissimi passaggi e senza dover creare un ID Adobe.

Con MLOL Ebook Reader potrai scaricare le risorse direttamente all'interno dell'app, senza dover passare dal sito. Oltre a questo, l'app ti offre anche la possibilità di leggere epub e pdf - distribuiti con la protezione Readium LCP o privi di protezione - reperiti tramite altri fornitori.

#### MLOL EBOOK READER

## 4) Ora scarica il programma adatto al dispositivo che vuoi usare

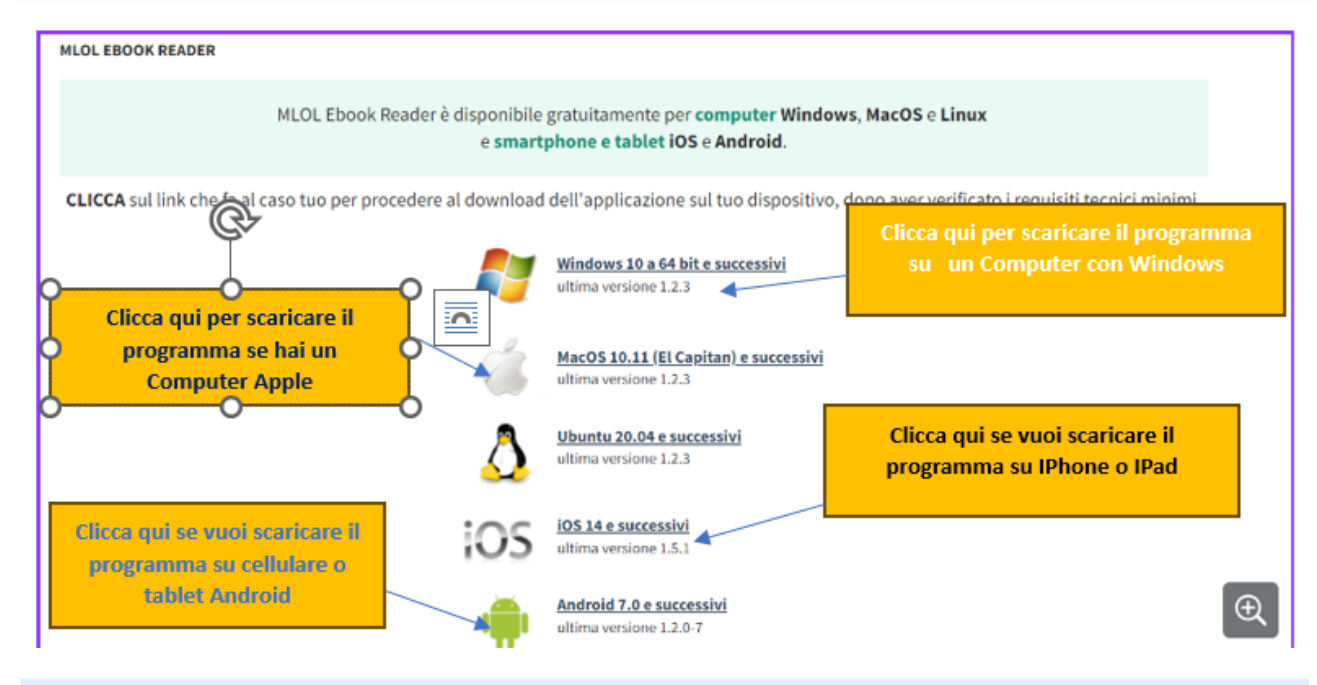

5) Vediamo come scaricare il programma per computer con Windows. Si aprirà una pagina simile a questa: clicca su "installa"

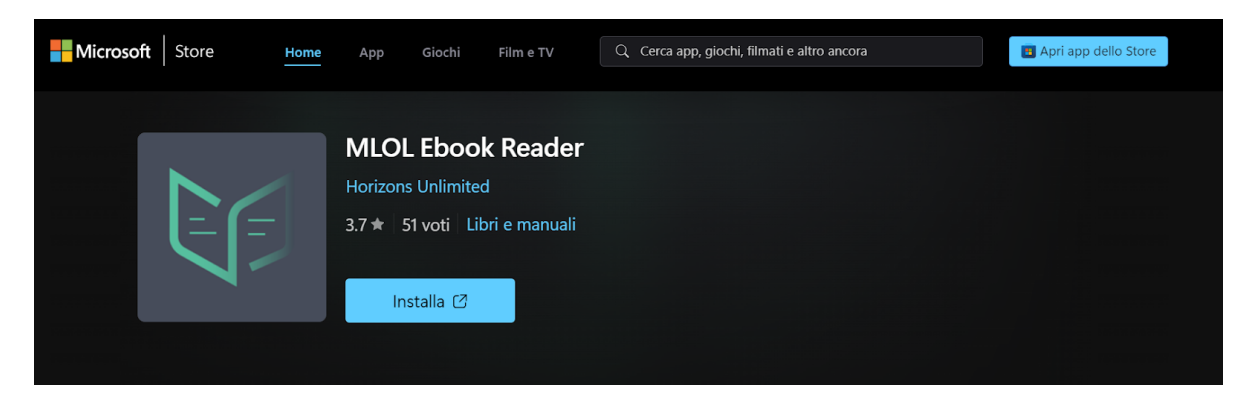

6) Clicca su "Consenti" e "Apri Microsoft Store"

| ← → C  apps.microsoft.com/detail/9NCL38RFN8HJ?hl=it-it            |                                                                                                    |                       | 4일 년 ☆               | * 🗆   |
|-------------------------------------------------------------------|----------------------------------------------------------------------------------------------------|-----------------------|----------------------|-------|
| 💶 Outlook: posta elett 🍽 Gmail 🛛 🕫 English to French, It 🌑 Deept. | Tadut Aprire Microsoft Store?                                                                                                    | Autos   Registro Elet |                      | 1 🗖 🎙 |
| Microsoft Store Home                                              | https://apps.microsoft.com vuole aprile questa applicazione.<br>Ap Consonti sempre a appi.microsoft.com di aprile link di questo tipo nell'app associata | na                    | Apri app dello Store |       |
|                                                                   | Apri Microsoft Store<br>MLOL EDOOK Keader<br>Horizons Unlimited<br>3.7 * 51 voti Libri e manuali                                                         |                       |                      |       |
|                                                                   | Installa 🖒                                                                                                    |                       |                      | Ð     |

7) Clicca su "Installa" e attendi il download.

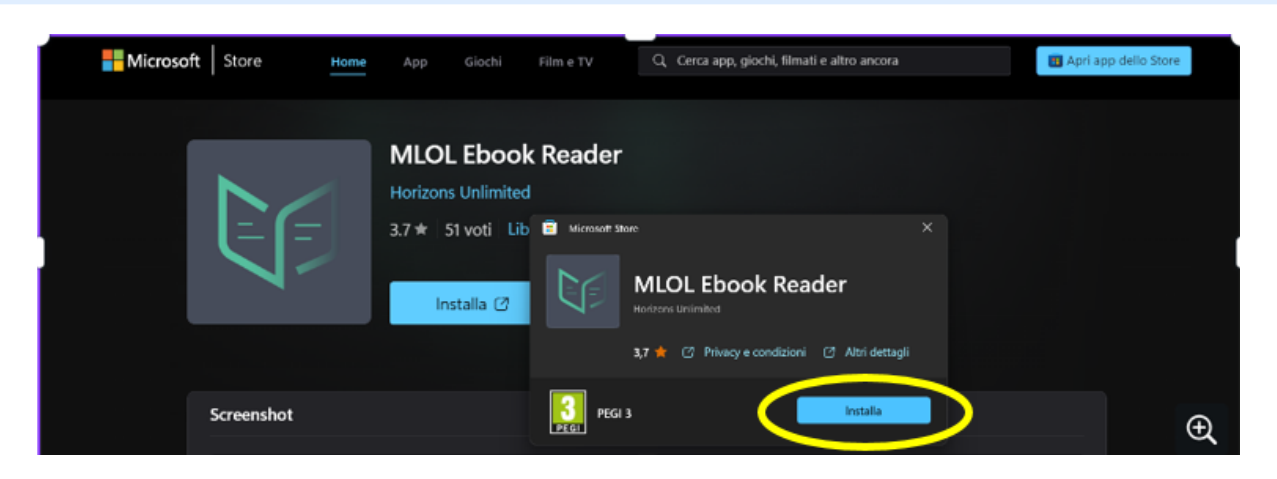

8) Una volta terminato il download, clicca su "apri"

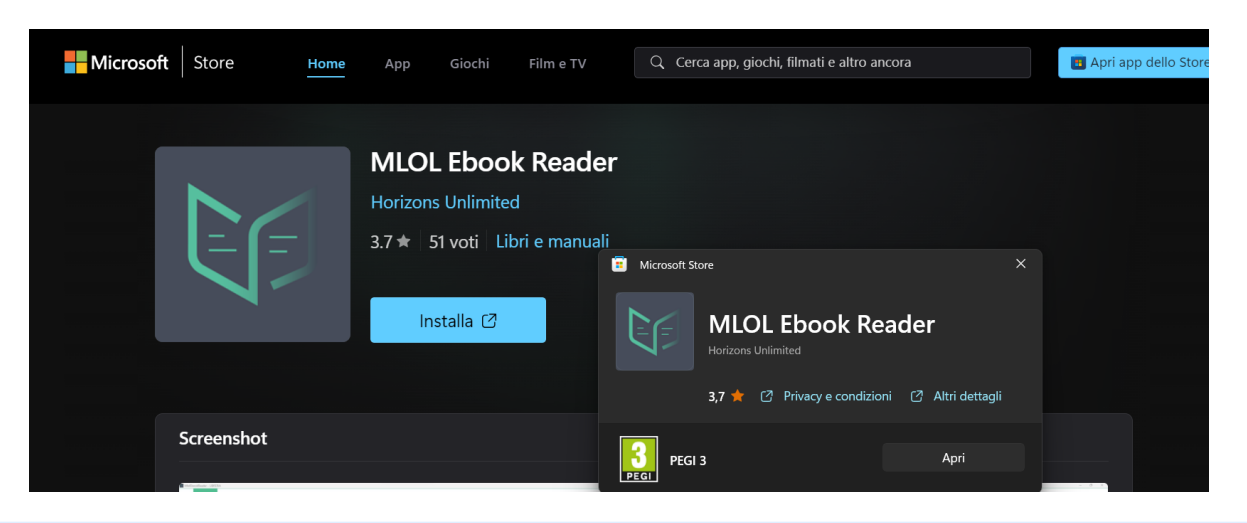

9) Si aprirà questa schermata nella quale compariranno i libri scaricati e disponibili.

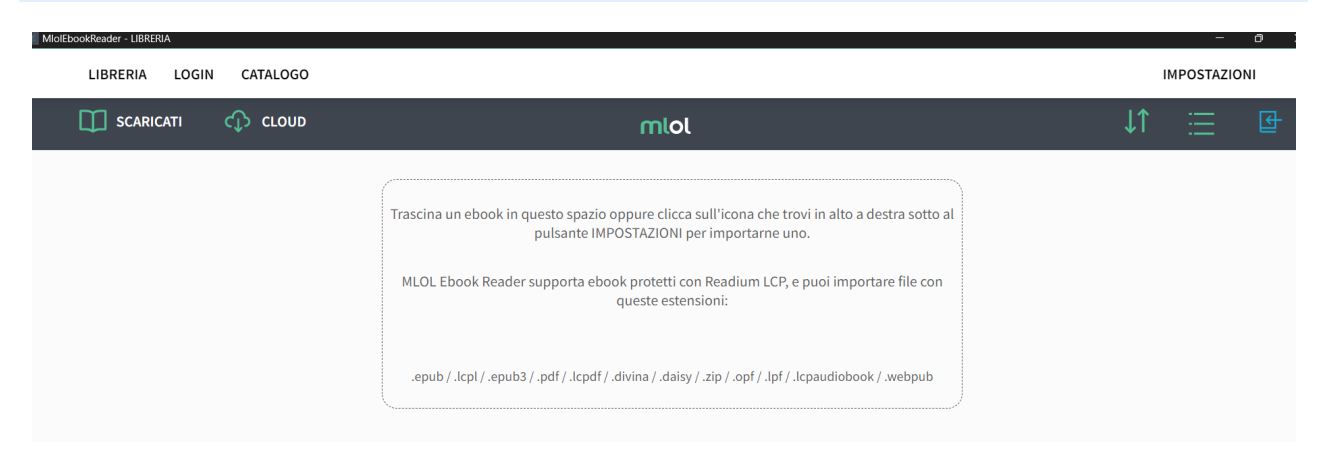